ЦЕНТРАЛЬНЫЙ МУЗЕЙ ВООРУЖЕННЫХ СИЛ РОССИЙСКОЙ ФЕДЕРАЦИИ

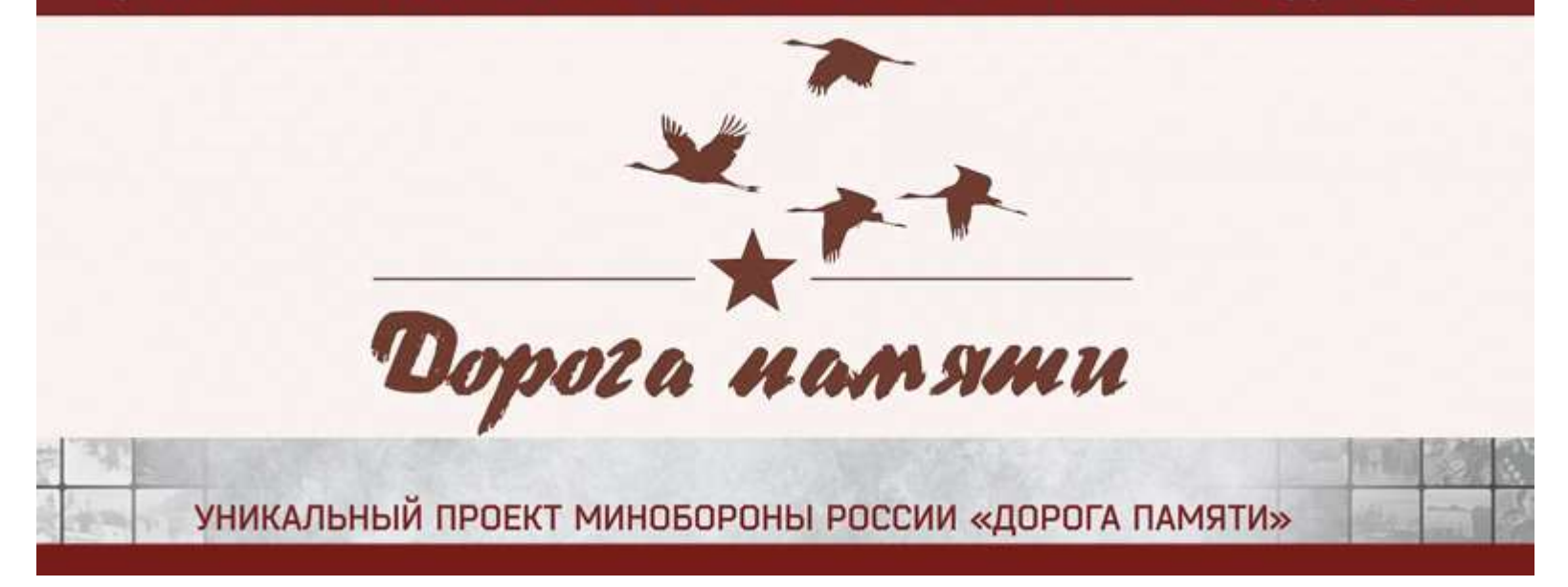

## 6 простых шагов к созданию личной карточки фронтовика в проекте «Дорога памяти» к 75-летию Великой Победы! foto.pamyat-naroda.ru

## Вам понадобится:

- 1. Действующий, доступный Вам адрес электронной почты.
- 2. Фото фронтовика (можно несколько) в электронном виде JPEG.
- 3. Точные персональные данные фронтовика, история бойца в WORD.
- 4. Сканы фронтовых писем (не более 10 файлов) в электронном виде JPEG.

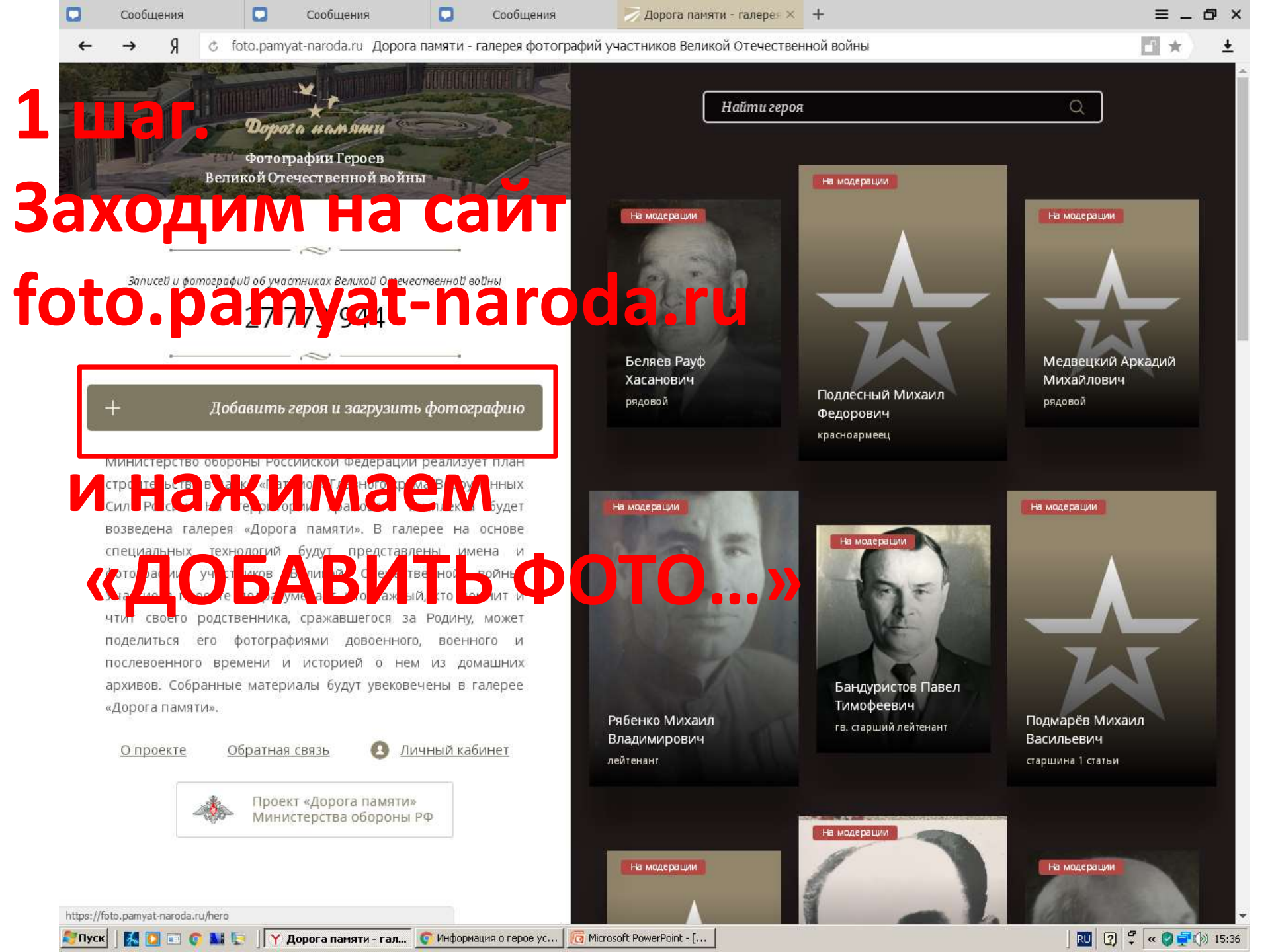

| Ш                                                                                                    | а Робавление фотографии<br>Героя войны | Добавление информации<br>о Герое войны                                               |                                                                       |  |  |
|----------------------------------------------------------------------------------------------------|----------------------------------------|--------------------------------------------------------------------------------------|-----------------------------------------------------------------------|--|--|
| la                                                                                                    | жимаем <sup>*</sup> «З                 | агрузить                                                                             |                                                                       |  |  |
|                                                                                                    |                                        | Место рождения / Область                                                             | Место призыва / Область                                               |  |  |
|                                                                                                    |                                        | Год / Дата призыва                                                                   | Место службы                                                          |  |  |
|                                                                                                    | Перетащите фотографию сюда             | Воинское звание                                                                      | Год / Дата смерти                                                     |  |  |
|                                                                                                    | Загрузить фотографию сейчас            | История героя                                                                        |                                                                       |  |  |
| ,<br>,                                                                                                    | Загрузить фотографию позже             | Ссылки со сторонних проектов:                                                        | Память народа, ОБД Мемориал, С 🕂                                      |  |  |
|                                                                                                    | ··································     | Е-таіl для доступа в личный кабинет *                                                |                                                                       |  |  |
| Убедительная просьба загружать только фотографии<br>участников Великой Отечественной войны.<br>Принимаются фотографии довоенного, военного и<br>послевоенного времени, на которых запечатлен Герой<br>войны. Групповые фотографии и другие изображения<br>не будут сохранены. |                                        | Загрузить фронтовые письма геро<br>Обз <i>ор</i><br>Убедительная просьба загружать т | я (jpg, png, не более 10 файлов):<br>голько письма участников Великой |  |  |
|                                                                                                    |                                        | Поиск в базах дан                                                                    | ругие изображения не будут сохранень<br>ных Минобороны России         |  |  |
|                                                                                                    |                                        | В базах данных Минс                                                                  | бороны России найдено                                                 |  |  |
|                                                                                                    |                                        | Здесь будут показ                                                                    | аны результаты поиска.                                                |  |  |
|                                                                                                    |                                        |                                                                                      |                                                                       |  |  |

![](_page_4_Figure_0.jpeg)

14:57

1 1 новое сообщение 🇾 Добавление информаци 🗵 + ≡ \_ Ø ×

÷

RU 🕐 🛱 « 😋 🚅 🏟 15:40

| ← Я с foto.pamyat-naroda.ru Добавление информации о Герое воины                     |                                                                         |                                                                                                    |  |  |  |
|-------------------------------------------------------------------------------------|-------------------------------------------------------------------------|----------------------------------------------------------------------------------------------------|--|--|--|
| <b>4 Шаг.</b> Героя войны                                                           | Добавление информации<br>о Герое войны                                  |                                                                                                    |  |  |  |
|                                                                                     | Рубцов *                                                                | Имя *                                                                                                    |  |  |  |
| Фото боица                                                                          | Отчество                                                                | Год / Дата рождения                                                                                             |  |  |  |
|                                                                                     | Место рождения / Область                                                | Место призыва / Область                                                                                         |  |  |  |
| ПОЯВИЛОСЬ В                                                                         | Год / Дата призью а                                                     | Мест о службы                                                                                                   |  |  |  |
|                                                                                     | Воинское звание                                                         | Год / Дата смерти                                                                                               |  |  |  |
| личнои карточке.                                                                    | История героя                                                           |                                                                                                    |  |  |  |
|                                                                                     | Ссылки со старонних проектов: П                                         | амять народа, ОБЛ Мемориал, С 🕂                                                                                 |  |  |  |
| заполняем ФИО                                                                       | Е-mail для доступа в личный каби                                        | нет *                                                                                                    |  |  |  |
| Загружено фото: 1                                                                   | Загрузить фронтовые письма героя                                        | jpg, png, не более 10 файлов):                                                                                  |  |  |  |
| и другие данные.                                                                    | Обзор                                                                   | Den en el composition de la composition de la composition de la composition de la composition de la composition |  |  |  |
|                                                                                     | Убедительная просьба загружать то.<br>Отечественной войны с фронта. Дру | тие изображения не будут сохранены.                                                                             |  |  |  |
| дооавляем                                                                           | Поиск в базах данни                                                     | » х Минобороны России                                                                                           |  |  |  |
|                                                                                     | В базах данных Миноб                                                    | ороны России найдено                                                                                            |  |  |  |
| «историю героя»                                                                     | Здесь будут показан                                                     | ны результаты поиска.                                                                                           |  |  |  |
| Monopoural                                                                          |                                                                         |                                                                                                    |  |  |  |
| иодерация:                                                                          | <b>449000</b><br>Для добавления записи                                  |                                                                                                    |  |  |  |
| 🎅 Пуск 📗 🌇 💽 📰 📚 📗 🍸 Добавление информ 🧊 ОБД Мемориал - Google 🛛 🔞 Microsoft Powerl | Point - [                                                               | . III 🕄 🖡 « 🕲                                                                                                   |  |  |  |

| 💼 🤊 🖉 🖉 🗛 🖬 🔻 Документ Microsoft Office Word.docx - Microsoft Word                                                                                                    | - 🗆 X                      |
|----------------------------------------------------------------------------------------------------|----------------------------|
| Главная Вставка Разметка страницы Ссылки Рассылки Рецензирование Вид                                                                                                    | 0                          |
| Вырезать Тіmes New Roman * 12 * А А Ф Шрифт На колировать На колировать АавbCcDc АавbCcDc |                            |
| 3 · 1 · 2 · 1 · 1 · 1 · 2 · 1 · 3 · 1 · 4 · 1 · 5 · 1 · 6 · 1 · 7 · 1 · 8 · 1 · 9 · 1 · 10 · 1 · 11 · 1 · 12 · 1 · 13 · 1 · 14 · 1 · 15 · 1 · 16 · △ · 17 · 1 ·                                                                                                    | Čą.                        |
| Рубиов Сергей Иванович 1897 - 1944 гг., урож. с. Ношуль Прилузского района. Призван<br>Прилузским РВК 31.01.1942 рядовой служил в 1250 СП 42 Армии, умер от ран 13.03.1944<br>Захоронен в гор. Солыцы Новгородской области (в годы войны Ленинградская обл.)<br>Книга Памяти РК Т.2 С.138.<br>«Историю героя» лучше                                                                                                    |                            |
| приготовить заранее.                                                                                                    |                            |
| Максимально точно описать                                                                                                    |                            |
| известные факты. Уточнить                                                                                                    | -                          |
| персональные данные, боевой                                                                                                    |                            |
| путь, случаи героизма,                                                                                                    |                            |
| послевоенную судьбу, награды.                                                                                                    | *                          |
| Страница: 1 из 1 Число слов: 45/45 🌝 русский 🗐 🗊 🗊 👔 🗐 100%. (                                                                                                    | ( <del>+)</del><br>) 15:41 |

| 0           | Сообщения        | Сообщения                             | ಶ Добавление информа        | ци × +                   |                                                                                                    |                                                          |                                                                                | =                                                      | . 🗗 ×          |
|-------------|------------------|---------------------------------------|-----------------------------|--------------------------|----------------------------------------------------------------------------------------------------|----------------------------------------------------------|--------------------------------------------------------------------------------|--------------------------------------------------------|----------------|
| ←           | Я с foto.pa      | myat-naroda.ru Добавление             | информации о Герое войны    |                          |                                                                                                    |                                                          |                                                                                | <b></b> *                                              | ÷              |
| *           | 5 ш              | Добавление фо<br>Героя во             | тографии<br>йны             |                          | Доба                                                                                                    | вление и<br>о Герое                                      | нформаци<br>войны                                                              | И                                                      | Î              |
| B           | гра              | фе эл                                 | ектр                        | онн                      |                                                                                                    | др                                                       | Сергей<br>18, 120.                                                             | *                                                      |                |
|             |                  |                                       |                             | c                        | . Ношуль Прилузского                                                                                               | района Кс                                                | Прилузский РВ                                                                  | K                                                      |                |
| V           | Ka3              | Baer                                  | и Вац                       | <b>ЈУ ЭЛ</b>             | <b>ek</b> ti                                                                                                    | DOH                                                      |                                                                                |                                                        |                |
|             |                  |                                       |                             | P                        | ядовой                                                                                                    |                                                          | 13.03.1944 год                                                                 |                                                        |                |
| K           | арто             | у СССО<br>ОЧКИ (<br>Загружено фото: 1 |                             | д в Л                    | энов сүүсгй Ивансо<br>айона. Празнан дойу<br>2 Армии, умер от ран<br>Іовгородской области<br>на а Ялинпи, ГХ, – Т. | 11 — 144<br>13.03.1944 Зах<br>1 (6 годы сойнь<br>– С. 18 | г., и 2 с. С. Шул<br>1942 рябовой сл<br>оронен в гор. Сол<br>1 Ленинградская с | њ <u>Прилузского</u><br>ужил в 1250 СП<br>ьцы<br>юбл.) |                |
| K           | аби              | НСТЧ                                  | ерез (                      | 0                        | 89500179713@gmail.co                                                                                               | om                                                       |                                                                                | *                                                      |                |
|             |                  |                                       |                             | Убе,<br>Оте              | Обзор<br>дительная просьба за<br>чественной войны с с                                                              | агружать тольк<br>фронта. Други                          | о письма участн<br>е изображения н                                             | иков Великой<br>е будут сохранены.                     |                |
|             |                  |                                       |                             |                          | Поиск в                                                                                                    | базах данных                                             | Минобороны Рос                                                                 | cuu                                                    |                |
|             |                  |                                       |                             |                          | В базах да<br>не найде                                                                                             | нных Ми<br>ено записе                                    | нобороны<br>ей о Вашем                                                         | России<br>герое                                        |                |
| <b>Пуск</b> | <b>X D E C M</b> | Добавление информ                     | 👩 ОБД Мемориал - Google 🛛 🔞 | Microsoft PowerPoint - [ | Рубцов С.И                                                                                                    | Дантные или                                              | ficrosoft Offi                                                                 |                                                        | •<br>()) 15:44 |

| Сообщения 💟 Сообщения 🏹 Добавление информации 🗙 🕂               | <mark>≡</mark> – ₫ ×                                                                                                    |
|-----------------------------------------------------------------|----------------------------------------------------------------------------------------------------|
| ← Я с foto.pamyat-naroda.ru Добавление информации о Герое войны | ⊡ ★ ±                                                                                                    |
| 40 Ша Собавление фотографии<br>Героя войны                      | рядовой<br>13.03.1944 год<br>Рубцов Сергей Иванович 1897 – 1944 гг., урож. с. Ношуль <u>Прилузского</u><br>района. Призван <u>Прилузским PBK</u> 31.01.1942 рядовой служил в 1250 СП<br>42 Армии, умер от ран 13.03.1944 Захоронен в гор. Сольцы<br>Новгородской области (в годы войны Ленинградская обл.)<br>Книга Памяти <u>PK</u> – Т.2. – С.138 |
| Про <mark>веряе</mark> м все 4                                  | <b>Данные и вводи</b> м                                                                                                    |
| конт <mark>рольно</mark> е чи                                   | к89500179713@gmail.com *<br>Сатуствро товые намера (р. р. g. Иллн. с Кое<br>Обзор                                                                                                    |
|                                                                 | Убедительная просьба загружать только письма участников Великой<br>Оврастиенный и с фронтан Притени, ображения не принении соотринство<br>Поиск в базах данных Минобороны России                                                                                                    |
| Картонка солдата                                                | В базах далнох Мироораны Госсии ТЬ».<br>не найдено записей о Вашем герое                                                                                                    |
| внесена в реестр и                                              | Вы можете уточнить данные или пропустить, нажав на кнопку<br>«Сохранить».                                                                                                    |
| будет видна на сайте                                            | 44906 44906<br>Для добавления записи введите число с картинки                                                                                                    |
| через окошко                                                    | Сохранить                                                                                                    |
| поиска.                                                         | Нажимая «Сохранить» Вы соглашаетесь с <u>правилами и условиями</u><br>пользования                                                                                                    |

![](_page_9_Picture_0.jpeg)

## ЦЕНТРАЛЬНЫЙ МУЗЕЙ ВООРУЖЕННЫХ СИЛ РОССИЙСКОЙ ФЕДЕРАЦИИ

![](_page_10_Picture_1.jpeg)